#### 初めておうちでタブレットを使う人

はじめに、おうちの人といっしょに Wi-Fi の設定をしよう! みんなのタブレットは、Wi-Fi(インターネット接続)が無いと、動かないよ!

# <おうちで使う>

#### ①電源を入れる(ログイン画面)

タブレットを開けば、自動で電源が入り、ログイン画面になります。 タブレットを開いても電源が入らない時は、タブレット左側に電源ボタンがあります。

### ②ログインする & google を立ち上げる

学校で配られた ID でログインします。ログインは、③のパスワードを入力するだけ! (※②の自分の名前が表示されていない場合は、ID 入力も必要です。) ログインすると、自動で google(インターネット)のページが立ち上がります。

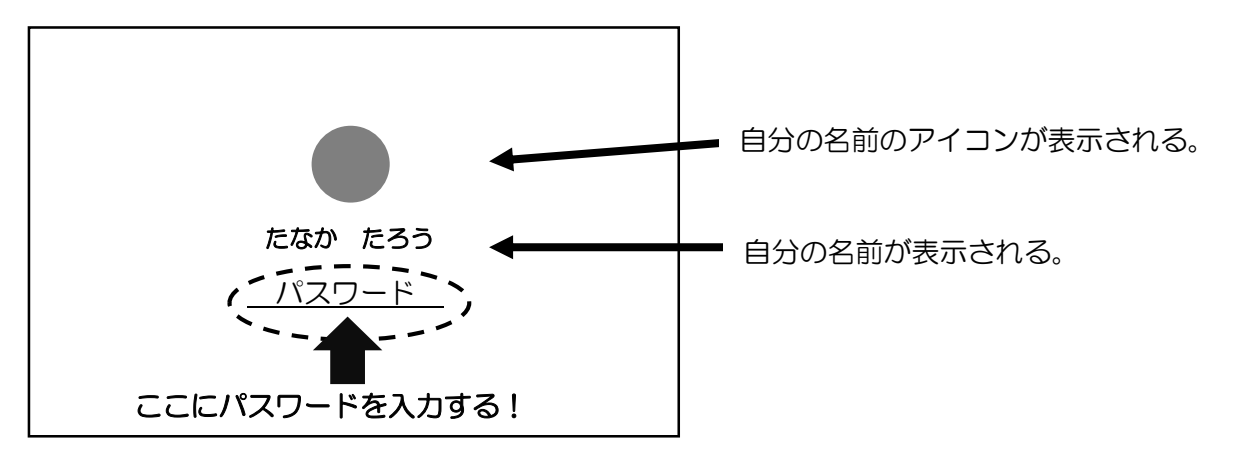

#### ③classroom を開く

右上の自分の名前のアイコンの左にあるアイコンをタップして開く。 アプリの中から classroom をタップする。

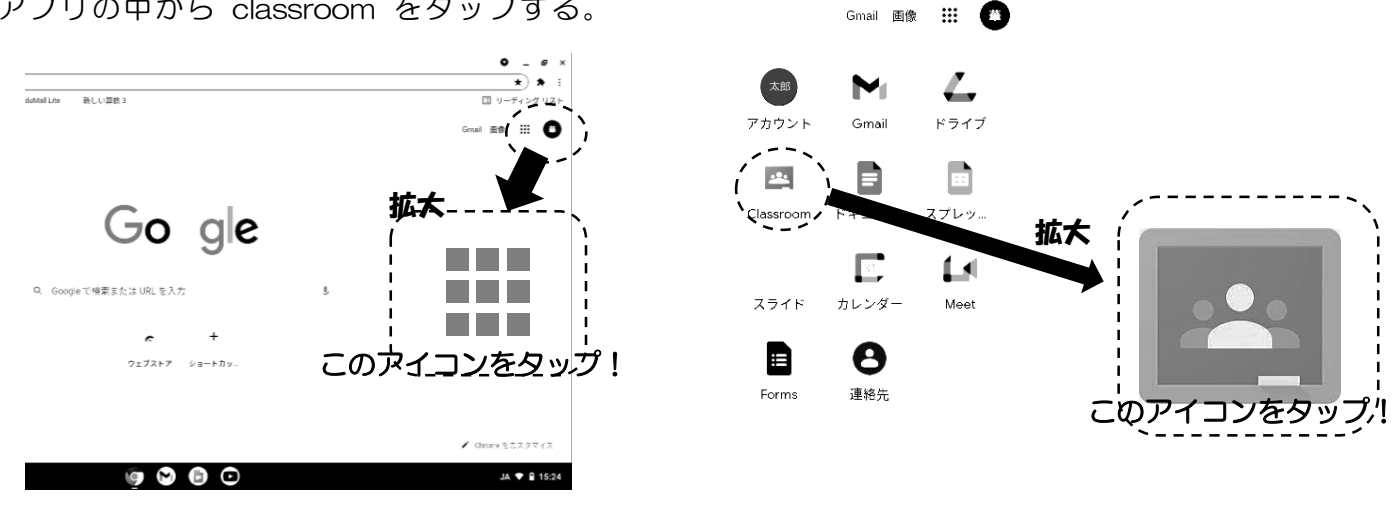

# ④入りたいクラスを選ぶ

≡ Google Classroom

+ :::

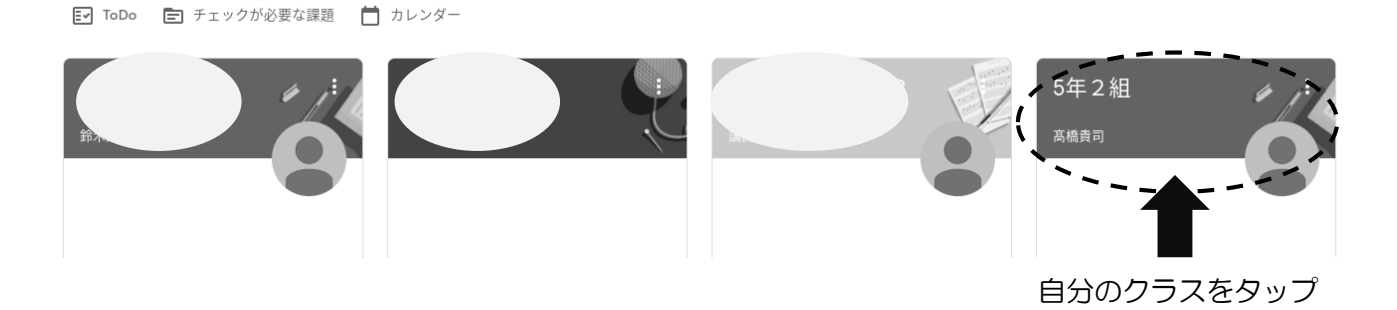

# ⑤meet (テレビ電話)を使う

Meet を使いたいときは、クラス名の下をタップする。

| ≡ 5年2組                                                    | ストリーム 授業                                  | メンバー |
|-----------------------------------------------------------|-------------------------------------------|------|
| 5年2組<br>Meetのリンク https://meet.google.co                   | lookup/d25dgsu27d 🕞                       |      |
| 期限間近<br>提出期限の近い課題はあり<br>ません。<br>すべて表示<br>の日は始業式<br>学校で会うの | クラスに知らせたいことを入力                            |      |
|                                                           | 高橋貴司<br>8月26日<br>1業式です。<br>こうのを楽しみにしています! | E    |

# ⑥meet(テレビ電話)の使い方

Meet が開くので、『今すぐ参加』をタップ

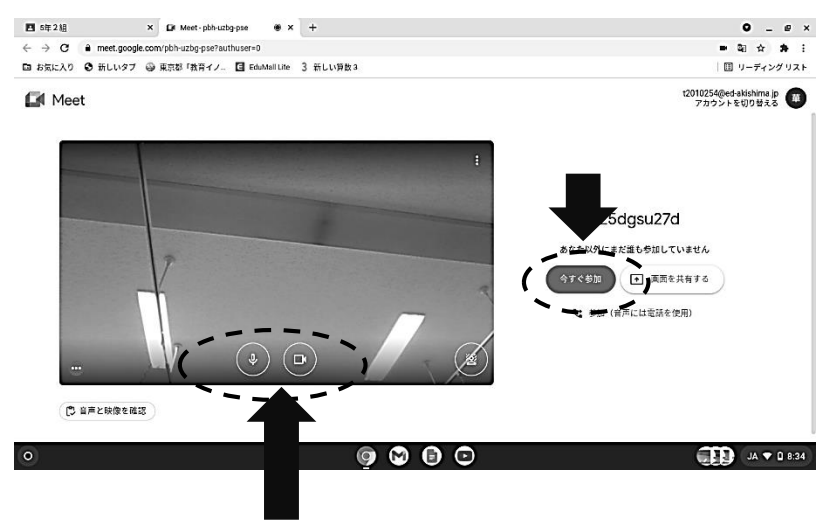

大人数で Meet を使う時は、マイクを OFF にして参加すると、話している人 の音声が聞き取りやすくなります。

自分の音声(マイク)や映像(ビデオ)の ON/OFF はこちら!